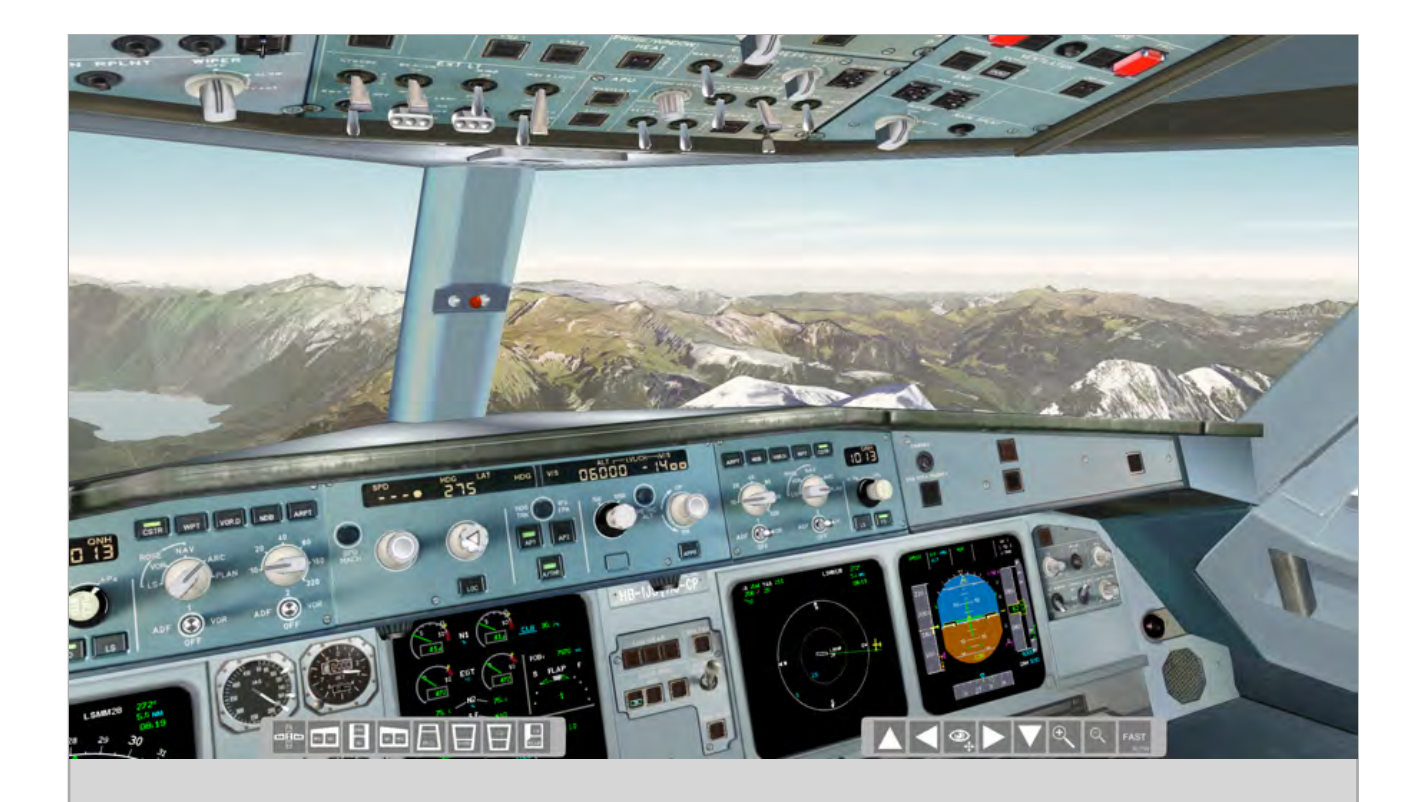

# **Quick Reference Guide**

## Version 1.9

More on www.a3xxflightdeck.com

\*\* NOT FOR OPERATIONAL USE \*\* Use original Airbus documentation for training.

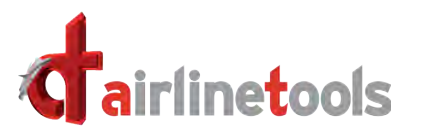

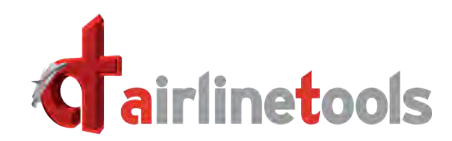

| Main Menus                    | 1  |
|-------------------------------|----|
| Hotas Warthog FlightStick     | 2  |
| Cyborg FLY 5 FlightStick      | 3  |
| Master Index - Malfunction    | 4  |
| Master Index - Simulation Set | 5  |
| Master Index - Miscellaneous  | 6  |
| Settings Menu                 | 7  |
| Systems & Library             | 8  |
| Special mouse functions       | 9  |
| Keyboard shortcuts            | 10 |

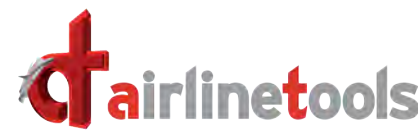

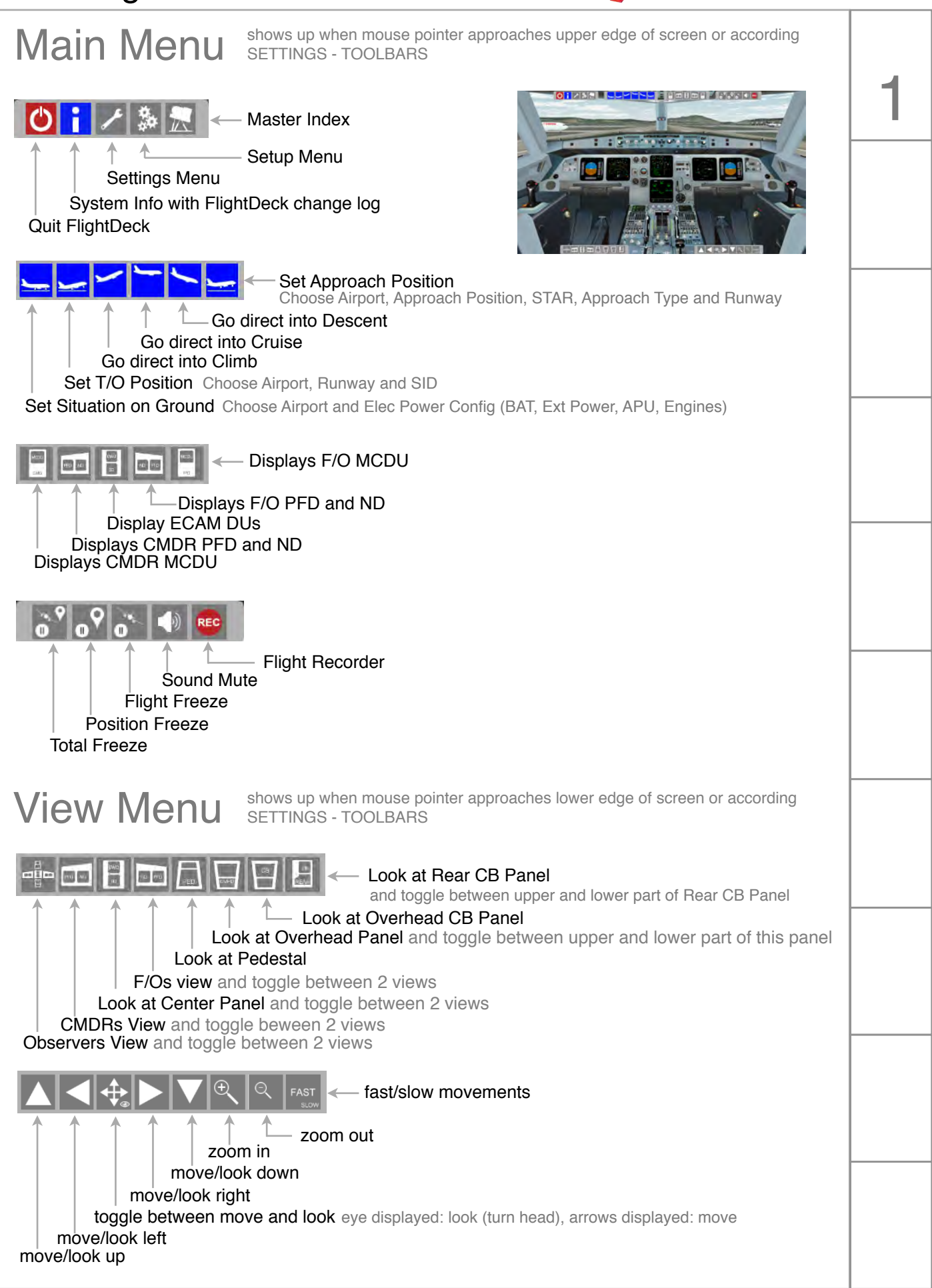

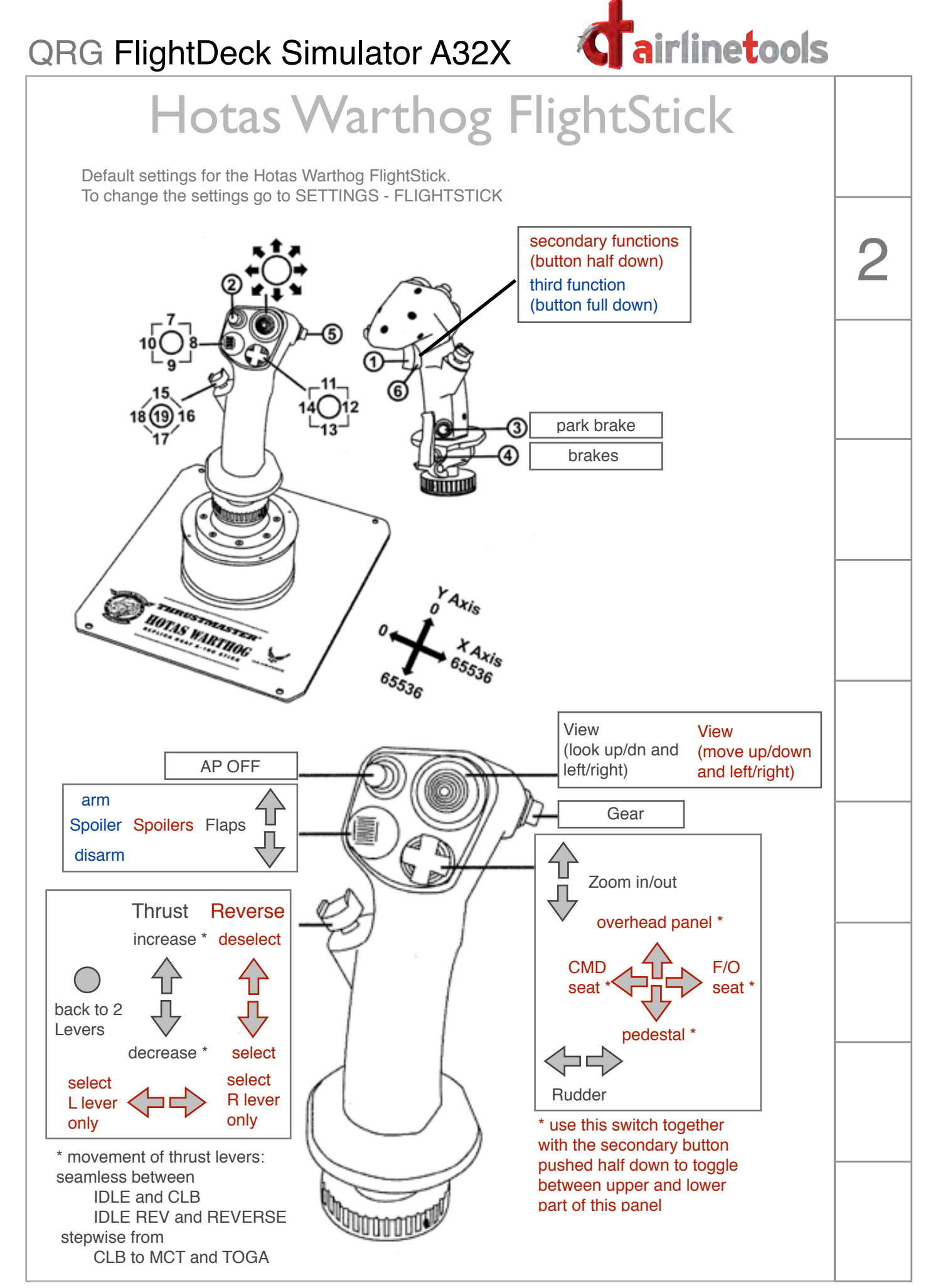

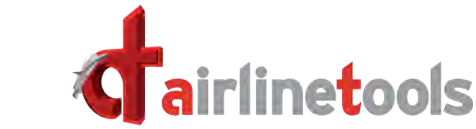

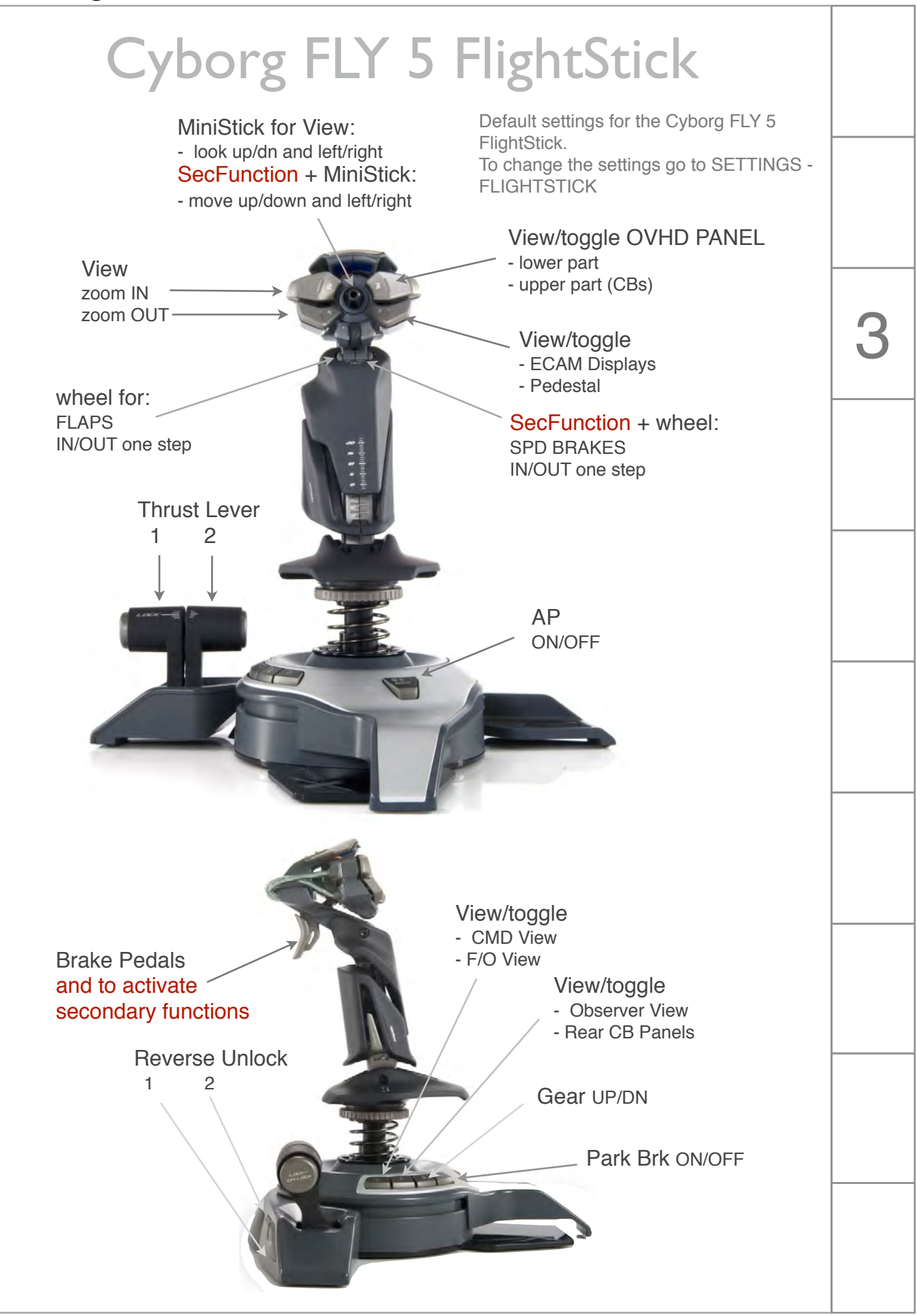

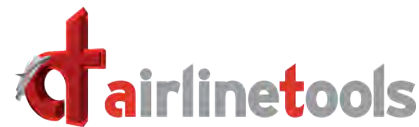

#### Master Index - Malfunctions How to activate and arm malfunctions: 1. Select Master Index Icon from Main Menu MALFUNCTION INDEX 2. Select Malfunction Index 3. Select desired ATA Chapter HYDRAULIC 29 To activate a malfunction: TIVATE 1. Select desired Failure in a field below ACTIVATE VR LOLVI (there is a time delay of 2 sec before the failure is activated) The activated Failure is shown in a red box To **arm** a malfunction: 4. Click into the ARM box right of the desired failure 5. Select the arming conditions at the bottom of the Malfunction Index + + 🗸 6. When done click on the OK button 7. The armed Failure is shown in an amber box together with the arming condition To **deselect** an active or armed malfunction: Click on the red activated or amber armed failure and it will be deselected or Select Master Index and Select Overview + Reset OVERVIEW + RESET then click on the listed armed/activated failures to deselect them 1/4 Use arrows to navigate between pages when more than 1 page is available

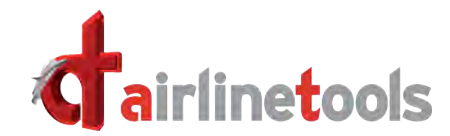

# Master Index - Simulation Set

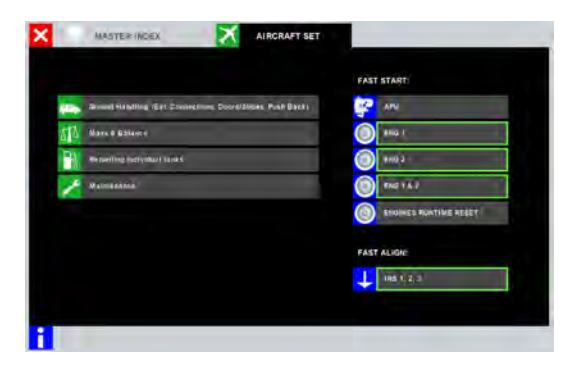

- 1. Select Master Index Icon from Main Menu
- 2. Select AIRCRAFT SET
- 3. Choose one of the 4 Submenus or select fast start /align options

#### Ground Handling

- External Connections, Doors/Slide and PushBack Mass & Balance
- change conditions

#### Refueling

- refuel individual tanks
- Maintenance
- this section is for experimental purposes only

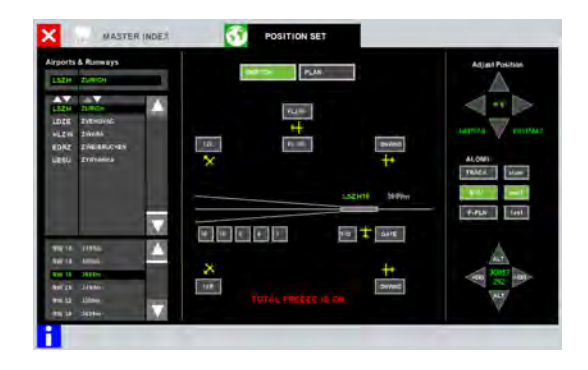

- 1. Select Master Index Icon from Main Menu
- 2. Select POSITION SET
- Choose a new airport / runway or change / adjust aircraft position

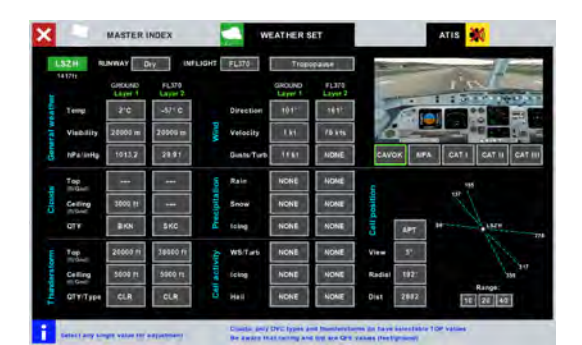

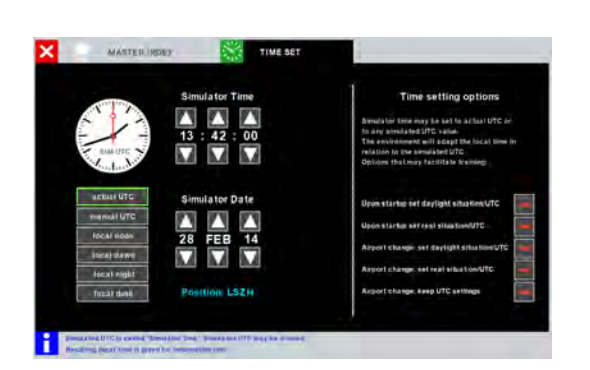

- 1. Select Master Index Icon from Main Menu
- 2. Select WEATHER SET
- 3. Change weather conditions

- 1. Select Master Index Icon from Main Menu
- 2. Select TIME SET
- 3. Change simulator date and time or choose a time setting option

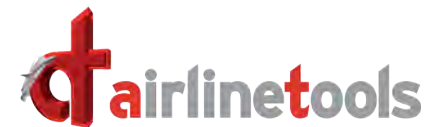

#### Master Index - Miscellaneous 1. Select Master Index Icon MASTER INDEX TCAS × from Main Menu Conflicting traffic 2. Select TCAS 3. Choose a TCAS scenario with 1 or 2 conflicting traffics 200ft ab distance 8NM activate: trattic 1. Select Master Index Icon MASTER HOER AUDIO from Main Menu 2. Select AUDIO call from SELCAL from 3. Activate audio calls EVAC BY PURSER FWD ATTENDANT VHR 1 AFT ATTENDANT VHF 2 MECHANIC VHF 3 6 HF 1 EMERGENCY CALL

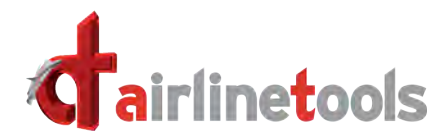

| Settings Menu                                                                                                    |                                                                                                    |   |  |
|----------------------------------------------------------------------------------------------------|----------------------------------------------------------------------------------------------------|---|--|
| x Intraco                                                                                                    | Select Settings from Main Menu<br>- choose your chapter                                                        |   |  |
|                                                                                                    | Aircraft                                                                                                    |   |  |
| Conference in the second second secon     | <ul> <li>choose Engine Type</li> <li>change Company Settings</li> <li>change Radio Callouts</li> </ul>         |   |  |
| VALUE VALUE       CAMENDARY         Marching Schwarz       Samendary         Marching Schwarz       Samendary <td>Data Sources<br/>- manage Nav Database<br/>- manage ECAM Database<br/>- manage Downloads<br/>- manage Company Docs</td> <td></td>                                                                                                    | Data Sources<br>- manage Nav Database<br>- manage ECAM Database<br>- manage Downloads<br>- manage Company Docs |   |  |
|                                                                                                    | Flightstick<br>- choose from predefined sticks<br>(Hotas Warthog, Cyborg Fly5 or Standard Stick)               |   |  |
|                                                                                                    | Sound Toolbars                                                                                                 |   |  |
|                                                                                                    | - change sound settings - change display settings of toolbars                                                  | _ |  |
|                                                                                                    | Info Display - display pop up windows with additional information                                              |   |  |
| VIDAL VIDAL      | Visual<br>- change visual settings<br>- manage image files for visual                                          |   |  |
| Main:<br>Main frage a search on many finding and grading the selection<br>with one by the space matrix of determined at<br>matrix with other the space matrix of determined at<br>the second selection of determined at the selection of the space of the of the second selection of the<br>second selection of the selection of the selection of the selection of the second selection of the second selection of the<br>second selection of the selection of the selection of the selection of the second selection of the second selection of the<br>second selection of the selection of the selection of the selection of the second selection of the second selection of the<br>second selection of the selection of the selection of the selection of the second selection of the second selection of the<br>second selection of the selection of the selection of the second selection of the second selection of the<br>second selection of the selection of the selection of the second selection of the second selection of the<br>second selection of the second selection of the selection of the second selection of the second selection of |                                                                                                    |   |  |
| Eventset<br>A Ruch James<br>A Band Maries<br>A Band Maries<br>A Aras<br>A General Sati Maries<br>A France Sati Maries                                                                                                    | - check or download elevation data                                                                             |   |  |
| Lead Medic Lasteria in annual of Almon Solution strategies interpretational Solution Solution                                                                                                    |                                                                                                    |   |  |

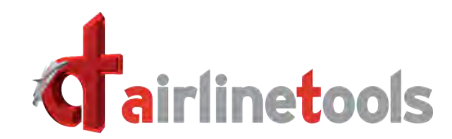

8

# Systems

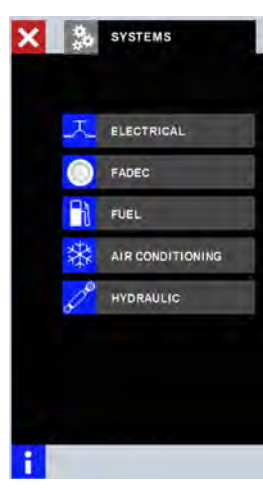

#### Systems

- choose electrical, FADEC, hydraulic\*, fuel\* or airconditioning\* to display an interactive schematic of the system (\* at the moment only electrical system and FADEC are available)
- check actual system status or change conditions and/or see changes in the schematic display

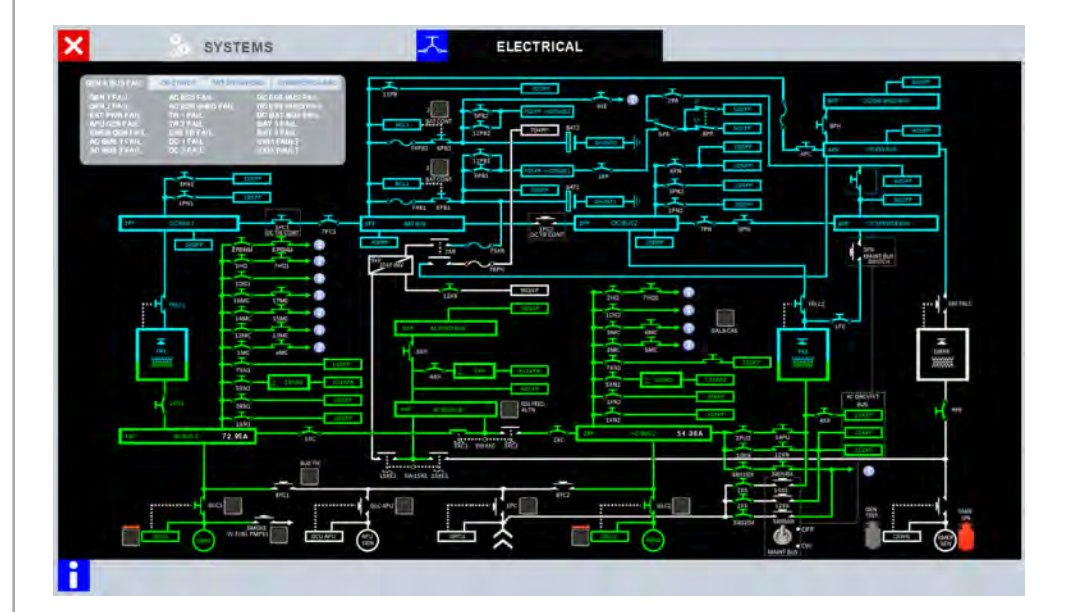

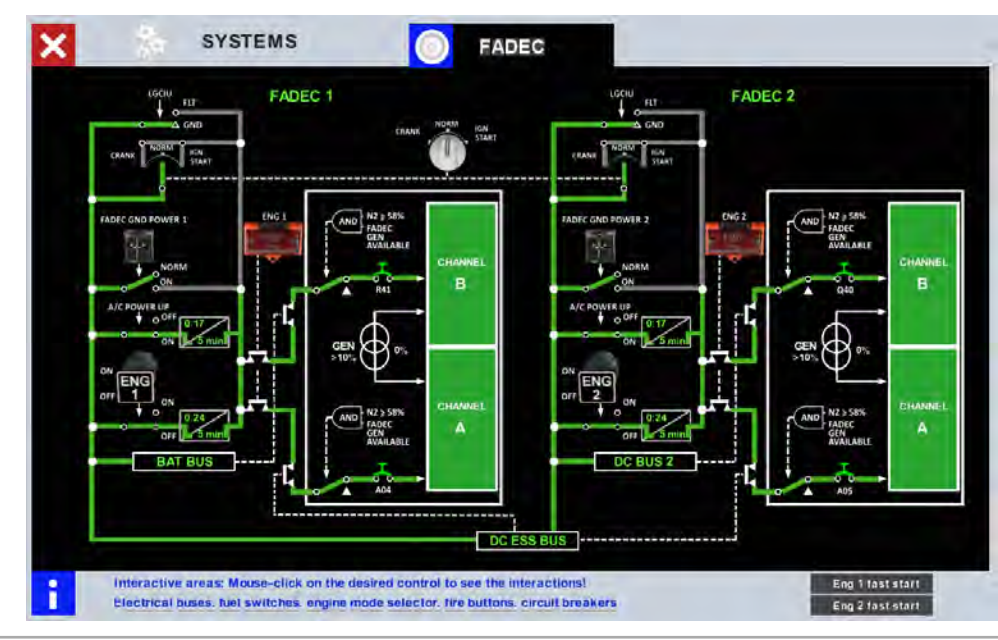

Quick Reference Guide FlightDeck Simulator A32X, Version 1.9, Jun 18

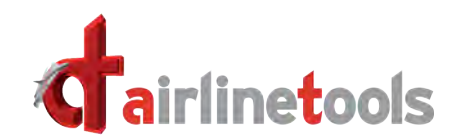

### Special mouse functions

#### **Basic manipulation**

In general, the mouse is used to operate the functions inside FlightDeck. Left mouse click, right mouse click or the control wheel manipulates the buttons and switches. Use the zoom function (see chapter 1) to move closer to a button or switch if needed.

The example below describes the operation of the rotary switches which can be used slightly different than described above.

To show a display unit in larger size, click with your left mouse button on i.e. the PFD or ND.s

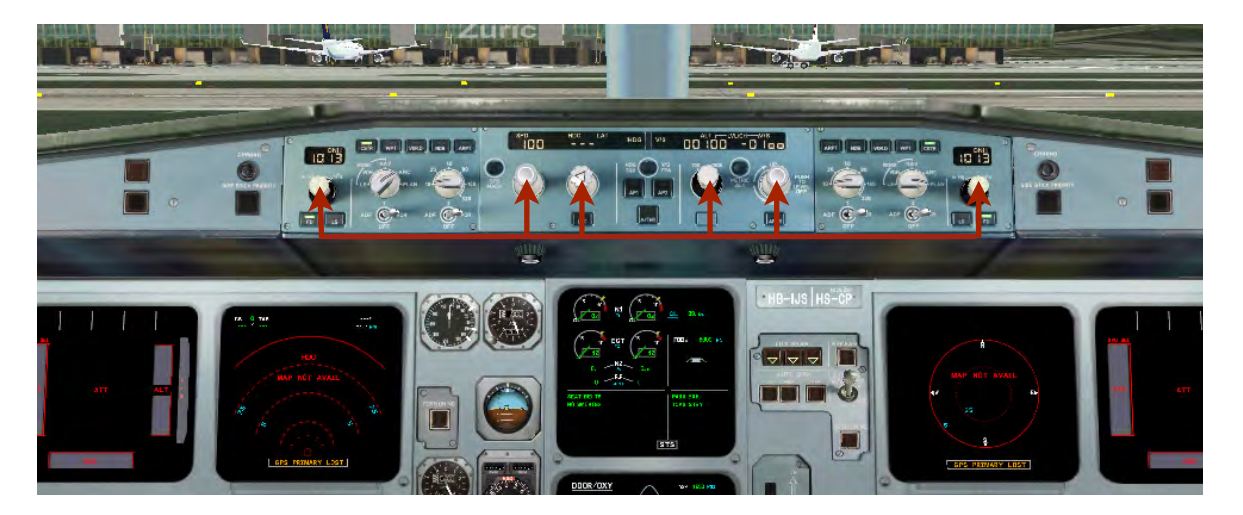

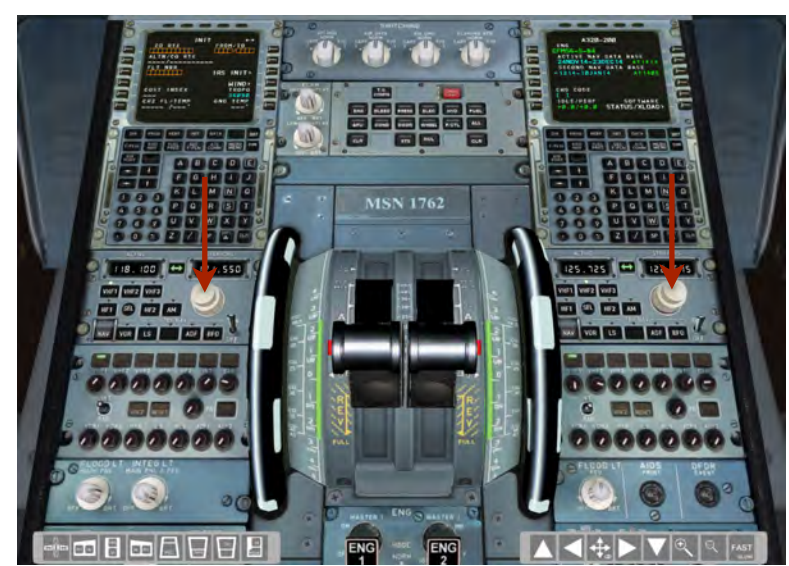

#### Operating IAS / HDG / ALT / VSI / QNH and Radio

Hover your mouse pointer over the rotary knob and use your click wheel on the mouse to change the desired value. Or push and hold the left mouse button over the rotary knob and make a turning move with the mouse in the desired direction.

Left click on rotary knob: push the rotary knob (managed) Right click on rotary knob: pull the rotary knob (selected)

Frequency selection on the RMP can be done with the mouse wheel or by push and hold left mouse button.

9

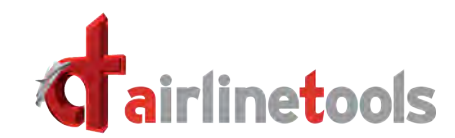

### Operating FlightDeck

Keyboard shortcuts

| RETURN Key    | Confirm selection when Airport armed / selected              |
|---------------|--------------------------------------------------------------|
| ESC Key       | Toggle between Cockpit and outside view                      |
| CTRL Q        | Toggle frame rate on / off (appears in upper left corner)    |
| CTRL 0 (zero) | Toggle Total freeze on / off                                 |
| F5            | Application window minimized, Click on small icon to go back |
| F8            | Toggle Visual OFF/ON                                         |

If NO Flightstick connected:

| Arrow keys | Stick left, right, push, pull<br>Note: caps look must be enabled during taxi for nose wheel steering and<br><b>MUST BE OFF</b> immediately after rotation! A small green dot next to the CB<br>Rear Icon shows if Caps look on or off (dot means on).<br>If on the take off roll caps look is still on, a warning message will appear<br>after 200 ft take off roll or if the up or down arrow key is pressed. |
|------------|----------------------------------------------------------------------------------------------------|
| CTRL A     | Spoiler arm / disarm or full retract                                                                                                    |
| CTRL S     | Extend Spoilers 1/4                                                                                                    |
| CTRL D     | Flaps down 1 notch                                                                                                    |
| CTRL U     | Flaps up 1 notch                                                                                                    |
| CTRL B     | Pedal brake up / down                                                                                                    |
| CTRL P     | Park brake on / off                                                                                                    |
| CTRL G     | Gear up / down                                                                                                    |
| CTRL C     | Set Thrust to CLIMB                                                                                                    |
| CTRL I     | Set Thrust to IDLE                                                                                                    |
| CTRL M     | Set Thrust to MAX CONT                                                                                                    |
| CTRL R     | Set Thrust to REVERSE                                                                                                    |
| CTRL T     | Set Thrust to TOGA                                                                                                    |

#### How to reset a circuit breaker (C/B):

Change the CB position in / out by pointing with the mouse to it and then using left mouse-click to change the position.

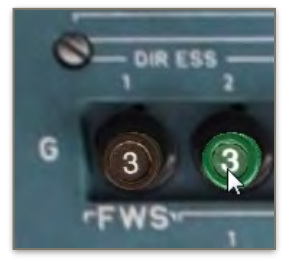

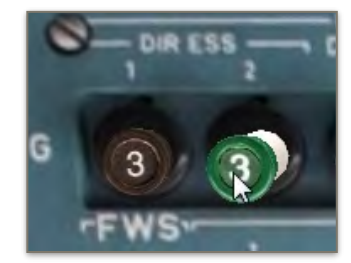

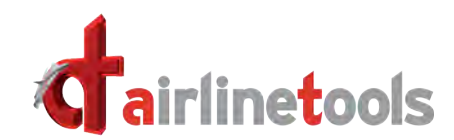

### Special mouse functions

#### **Basic manipulation**

In general, the mouse is used to operate the functions inside FlightDeck. Left mouse click, right mouse click or the control wheel manipulates the buttons and switches. Use the zoom function (see chapter 1) to move closer to a button or switch if needed.

The example below describes the operation of the rotary switches which can be used slightly different than described above.

To show a display unit in larger size, click with your left mouse button on i.e. the PFD or ND.s

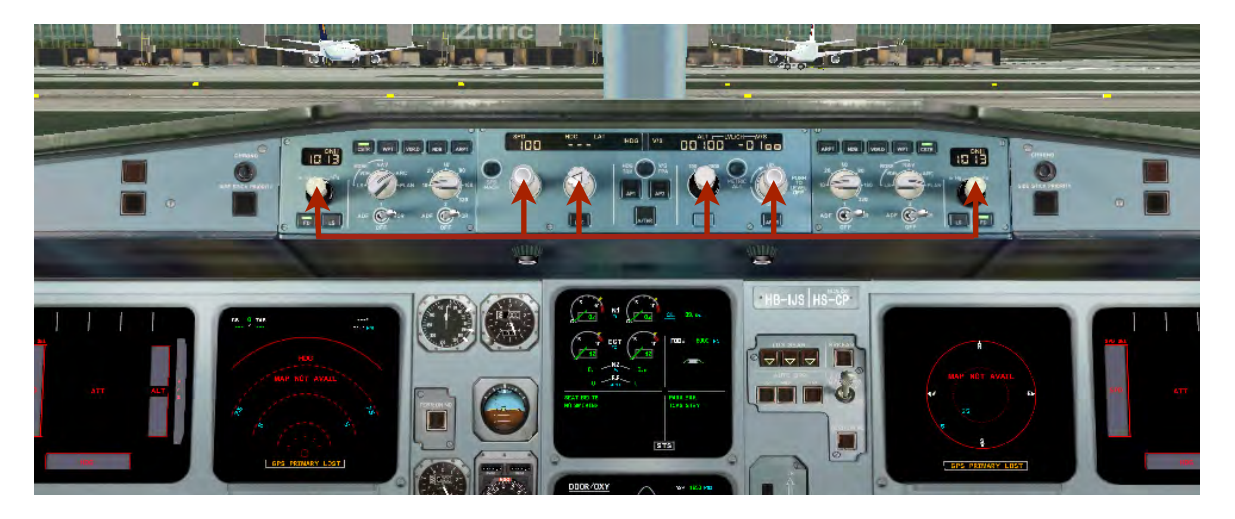

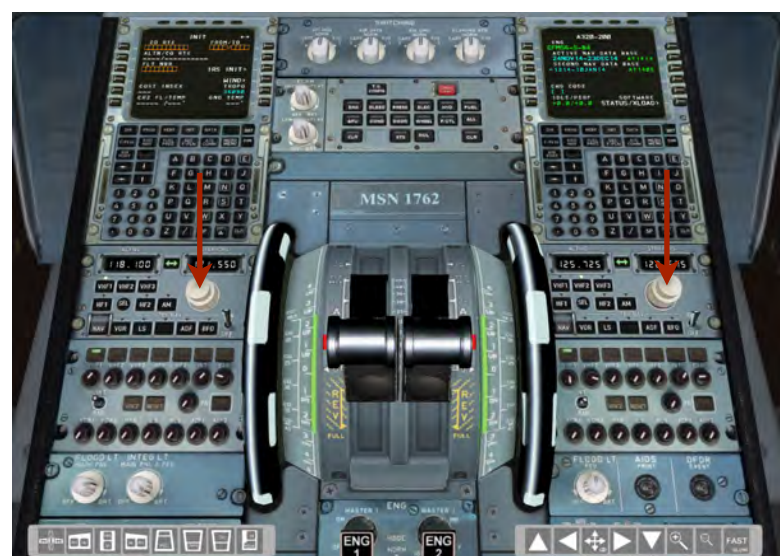

#### Operating IAS / HDG / ALT / VSI / QNH and Radio

Hover your mouse pointer over the rotary knob and use your click wheel on the mouse to change the desired value. Or push and hold the left mouse button over the rotary knob and make a turning move with the mouse in the desired direction.

Left click on rotary knob: push the rotary knob (managed) Right click on rotary knob: pull the rotary knob (selected)

Frequency selection on the RMP can be done with the mouse wheel or by push and hold left mouse button.

9

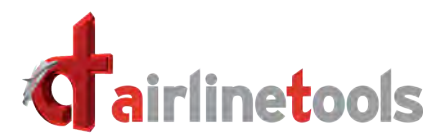

| Config                                                                                               | ure Keyboar                                                                                                    | d Settings                                                                                                    | (from Version 1.3.04 ff)                                                                                                    |    |
|----------------------------------------------------------------------------------------------------|----------------------------------------------------------------------------------------------------|----------------------------------------------------------------------------------------------------|----------------------------------------------------------------------------------------------------|----|
| Û                                                                                                    |                                                                                                    |                                                                                                    |                                                                                                    |    |
| 🗙 🥕 se                                                                                               | ITTINGS K                                                                                                    | EYBOARD FUNCTIONS                                                                                                    |                                                                                                    |    |
| Actual keyboard<br>available keys:<br>ABCDEFGH1JKLM<br>o camera posit<br>o camera posit              | d code To as:<br>blue h<br>from t<br>Assign<br>Click }<br>column 1<br>column 1<br>tion left 37 SHIFT ◀<br>tion right 39 SHIFT ►   | ign a keyboard function, choose the relevi<br>etter on the left, then select a function<br>he list on the right 'Available functions',<br>hed functions are stored automatically.<br>( to delete a function,<br>colum | ant Available functions omove up o pedal braking both o rudder left o rudder right o rudder right o rudder tim reset o secondary functions o throttle att                                                                                                    |    |
| o camera view<br>o camera view<br>o tiller left<br>o tiller left                                     | down 40 SHIFT V<br>up 38 SHIFT A<br>55 SHIFT X 7<br>57 SHIFT X 9<br>0<br>0<br>0<br>0<br>0<br>0<br>0<br>0<br>0<br>0<br>0<br>0<br>0 |                                                                                                    | o throttle forward       o tiller left       o tiller left       o tiller left       o trim wheel aft/up       o trim wheel aft/up |    |
| To define your o                                                                                     | wn keyboard settings and sh                                                                                                    | ort cuts:                                                                                                    | toggle     g push     list functions     list situations                                                                                                    |    |
| <ul> <li>Call "Setting</li> <li>Call "Keyboa</li> <li>Click on one</li> <li>then click on</li> </ul> | s" page within FlightDeck A3<br>ard Functions"<br>of those " <b>blue letters (ABC</b><br>a function of the available lis          | 2x<br>DE789)" on the top line<br>st on right side                                                                                                    | е                                                                                                    |    |
| Tiller-Turn functi<br>"57"<br>Use tiller:                                                            | on for keypad "7" and "9" in t<br>SHIFT + 7 to turn the tiller lea<br>If SHIFT is released, tiller wil                            | his example above, show<br>ft and SHIFT + 9 to turn ti<br>I go back to neutral positi                                                                                                    | rn with ASCII code "55" and<br>iller to right<br>ion.                                                                                                    |    |
| Whenever SHIF<br>is connected, the                                                                   | T is pushed down, the keybo<br>ose inputs are temporarily dis                                                                     | ard short cuts are active,<br>pregarded.                                                                                                    | even when external hardware                                                                                                    |    |
| Predefined                                                                                           | Keyboard Command                                                                                                    | S (from version 1.3.008 ff)                                                                                                    |                                                                                                    |    |
| CTRL G:                                                                                              | Gear up/down                                                                                                    | CTRL F:                                                                                                    | FLX Thrust                                                                                                    |    |
| CTRL T:                                                                                              | T/O Thrust                                                                                                    | CTRL P:                                                                                                    | Toggle PRK BRK                                                                                                    |    |
| CTRL C:                                                                                              | CLB Thrust                                                                                                    | CTRL 0,1,2,3,4:                                                                                                    | Flap Lever Position                                                                                                    |    |
| CTRL M:                                                                                              | Max CONT Thrust                                                                                                    | CTRL S:                                                                                                    | SPD BRK out (25%)                                                                                                    |    |
| CTRL R:                                                                                              | RVS Thrust ON                                                                                                    | CTRL S:                                                                                                    | SPD in after full out                                                                                                    |    |
| CTRL I:                                                                                              | IDLE / RVS OFF                                                                                                    | SHIFT "ARROWs"                                                                                                    | move around in cockpit                                                                                                    |    |
|                                                                                                    |                                                                                                    |                                                                                                    |                                                                                                    | 10 |